## Videók rögzítése lemezre

Másolja a felhasználólista segítségével rendezett fájlokat DVD-kre.

- 1 Helyezzen be egy új lemezt a számítógép DVD író meghajtójába.
- 2 Válasszon ki egy tetszőleges felhasználólistát.

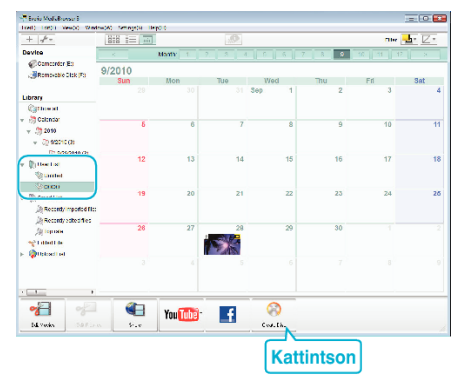

- Ha a(z) "Select all files displayed" opciót választja ki, akkor csak a megjelenített videók lesznek a lemezre átmásolva.
  Folytassa az 4. lépéssel.
- Ha a(z) "Select files individually" opciót válassza, akkor folytassa a 3. lépéssel.
- 3 (A(z) "Select files individually" opció választásakor) Válassza ki azokat a fájlokat, amelyeket a lemezre szeretne másolni.

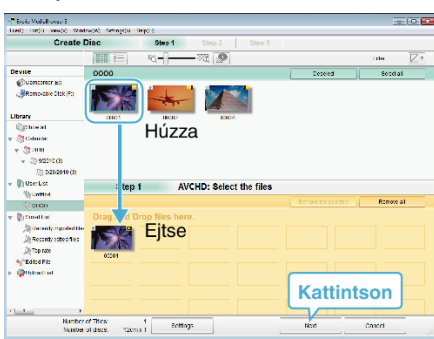

4 Készítse el a lemez legfelső szintű menüjét.

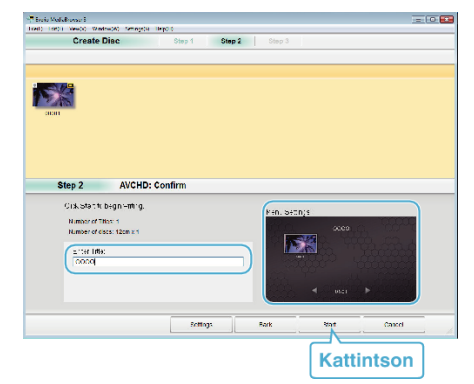

- Adja meg a címet és a menü hátterét.
- 5 Elindul a lemez másolása.

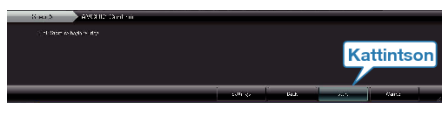

• A másolás után kattintson az "OK" gombra.

## MEGJEGYZÉS : -

 A mellékelt Everio MediaBrowser szoftver a következő lemeztípusokat támogatja:

DVD-R DVD-R DL DVD-RW DVD+R DVD+R DL DVD+RW

- Everio MediaBrowser AVCHD lemezformátumot támogat.
- Ha videókat UXP rögzítési módban másol, hogy egy AVCHD lemezt készítsen, akkor a videókat a másolás előtt XP rögzítési módra kell konvertálni. Így a videók másolása tovább tarthat a többi módhoz képest.
- Használja a(z) Everio MediaBrowser lejátszóprogramot a lemez visszajátszásához. Lásd a mellékelt Everio MediaBrowser program súgóját a program működésével kapcsolatban.
- A(z) Everio MediaBrowser alkalmazás súgófájljának megtekintéséhez válassza ki a(z) Everio MediaBrowser' menüsávjában a(z) "Help" menüt vagy nyomja meg az F1 gombot a billentyűzeten.

| Help( <u>H</u> )              |                                 |    |  |
|-------------------------------|---------------------------------|----|--|
|                               | MediaBrowser Help( <u>H</u> )   | F1 |  |
|                               | Check the latest version online |    |  |
| Click for Latest Product Info |                                 |    |  |
|                               | Version info( <u>A</u> )        |    |  |

 Bármely, a mellékelt Everio MediaBrowser szoftverrel kapcsolatban felmerült probléma esetén lépjen kapcsolatba a "Pixela vevőszolgálatával".